## 1) Log in with your username (IAT number) and password

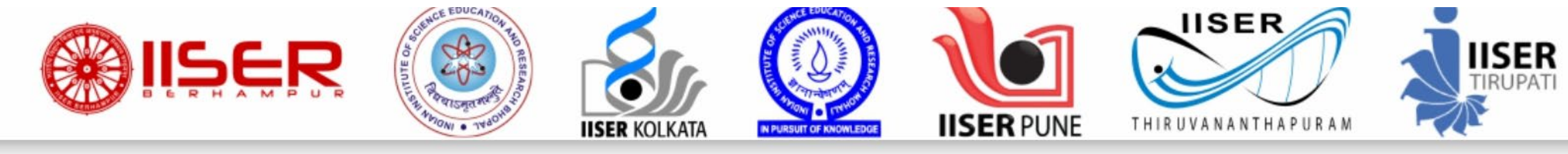

| Login to Fill/Submit/Vie<br>USER ID:*                   | w Application Form |
|---------------------------------------------------------|--------------------|
| Enter User ID                                           |                    |
| ASSWORD:*                                               |                    |
| Enter Password                                          | ۲                  |
| Type 7 characters as sho<br>LOGIN<br>New? Register Here | wwn in image ⑦     |
|                                                         |                    |

#### 2) Click "SUBMIT YOUR PREFERENCES"

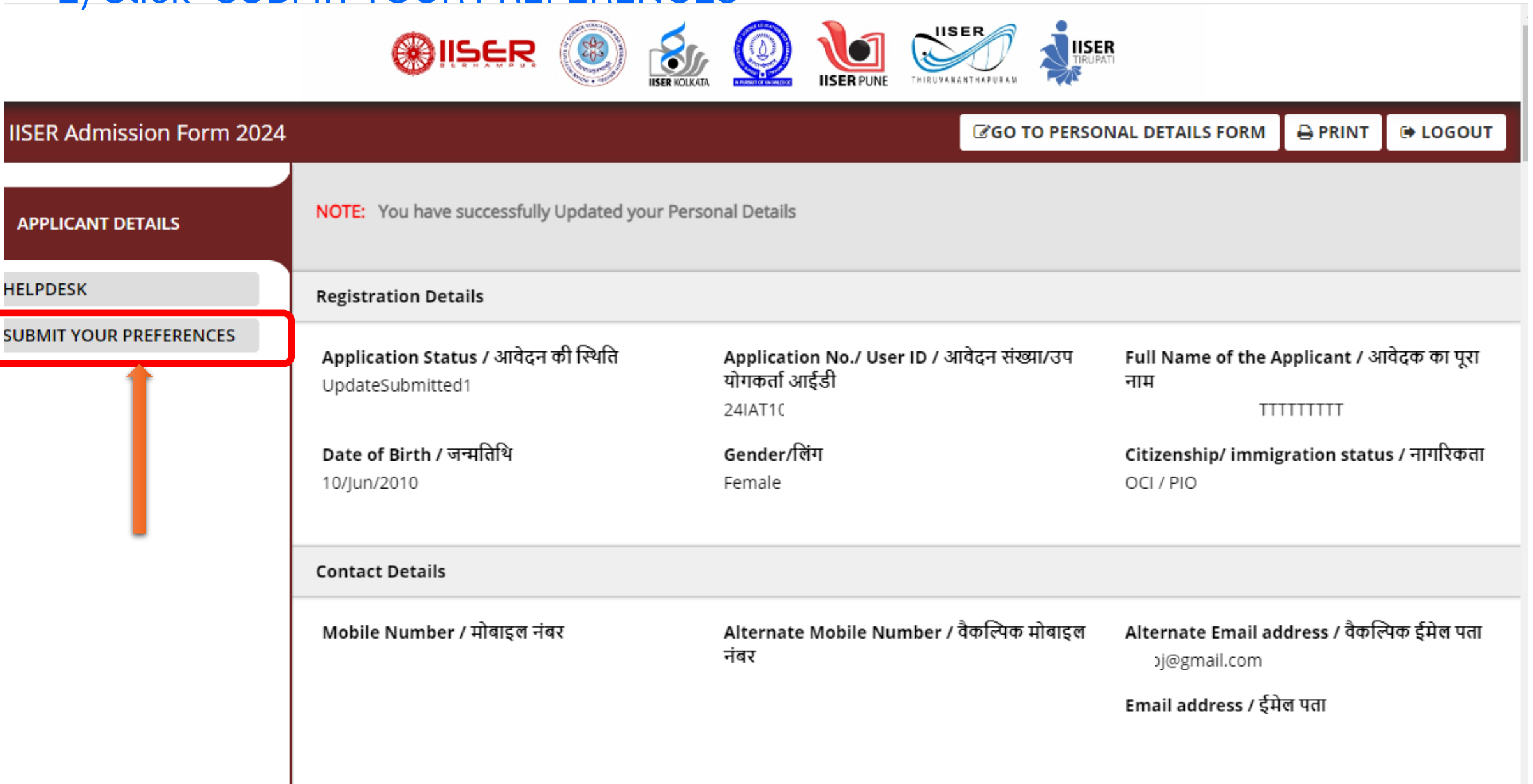

## 3)Next "Click Here to Submit Your Decision"

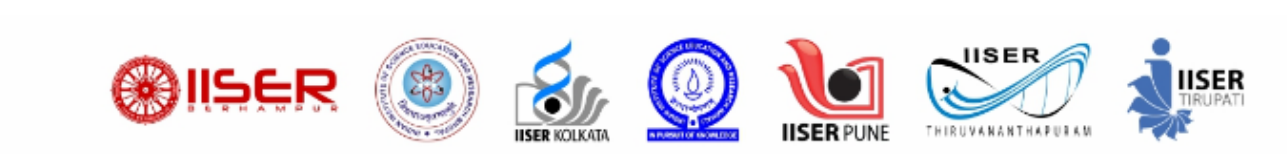

| IISER Admission Form 2024 |                                    |                    |                   | GO TO PERSON             | NAL DETAILS FORM                                        |                                    | C LOGOUT           |
|---------------------------|------------------------------------|--------------------|-------------------|--------------------------|---------------------------------------------------------|------------------------------------|--------------------|
| APPLICANT DETAILS         | Submit Your Preference             | 25                 |                   |                          |                                                         |                                    |                    |
| SUBMIT YOUR PREFERENCES   | Your Selection                     |                    |                   |                          | Click here to fill the Ap<br>एप्लिकेशन भरने के लिए यहां | plication/<br>क्लिक करें, <b>+</b> | Click to Refresh 🎜 |
|                           | Action                             | Application Seq No | Caste Certificate | 12th Improvement Certifi | icate Photo ID                                          | Kashmiri Mig                       | rant certificate   |
|                           | Click Here To Submit Your Decision |                    | Not available     | Not available            | Not availa<br>ble                                       | Not a                              | available          |
|                           | •                                  |                    |                   |                          |                                                         |                                    | )                  |
|                           | Account 1 to 1 of 1 Entries        |                    |                   |                          |                                                         |                                    |                    |
|                           |                                    |                    | Version           | 15.01.01                 |                                                         |                                    |                    |
|                           |                                    |                    |                   |                          |                                                         |                                    |                    |
|                           |                                    |                    |                   |                          |                                                         |                                    |                    |
|                           |                                    |                    |                   |                          |                                                         |                                    |                    |

### 4)Next click "OFFER LETTER" to download your offer letter

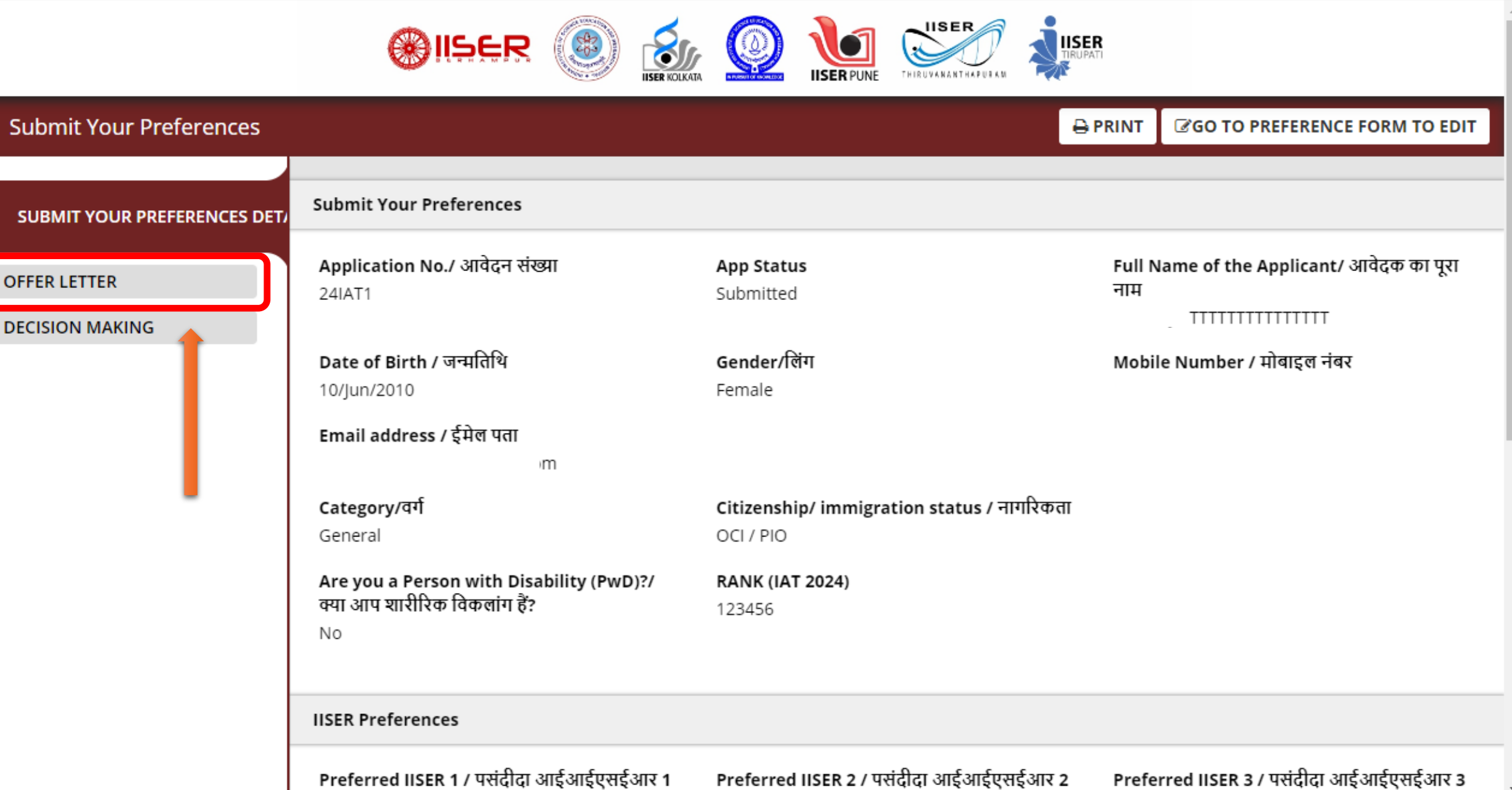

## 5) "Click here to download offer letter"

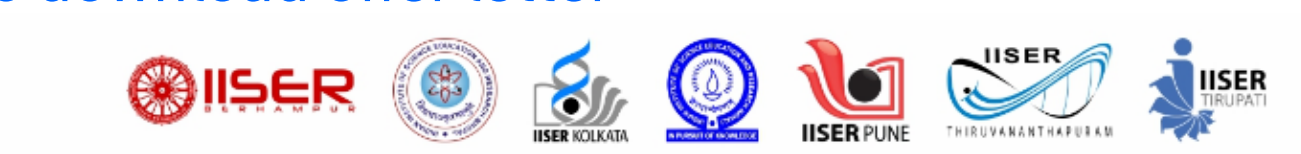

| Submit Your Preferences        |                                                           | 🖶 PRINT | <b>I</b> GO TO PREFERENCE FORM TO EDIT |
|--------------------------------|-----------------------------------------------------------|---------|----------------------------------------|
| SUBMIT YOUR PREFERENCES DETAIL | Offer Letter                                              |         |                                        |
| OFFER LETTER                   | Click here to download offer letter .<br>Version 15.01.01 |         |                                        |
| DECISION MAKING                |                                                           |         |                                        |

6) You will see this kind of offer letter once you click "Click here to download offer letter". This is a sample offer letter.

|                      | BHOPAL                         | MOHALI PU            |                                     |  |
|----------------------|--------------------------------|----------------------|-------------------------------------|--|
|                      | OFFER                          | LETTER               |                                     |  |
| FIVE                 | YEAR BS-MS (DUA                | L DEGREE) PRO        | GRAMME 2024                         |  |
| Application number   | er: 24IAT10                    |                      |                                     |  |
| Category claimed     | by the candidate: <u>Gen</u> e | eral                 |                                     |  |
| Category based on    | ı document verificatio         | n: Unreserved        |                                     |  |
| Name of the Candi    | idate:                         |                      |                                     |  |
| Address:             |                                |                      |                                     |  |
|                      |                                |                      |                                     |  |
|                      |                                |                      |                                     |  |
| Dear [               |                                | ,                    |                                     |  |
| With reference to y  | our application number         | 24IAT                | for admission into IISERs,          |  |
| we are pleased to in | nform you that you ha          | ve been selected for | or admission to the first-year      |  |
| of the five-year BS  | -MS (Dual Degree) pr           | ogramme in the aca   | ademic year 2024-25 at <b>IISER</b> |  |
|                      |                                |                      |                                     |  |
| Offer acceptar       | nce window begins              | 18th July 2024, 8    | β pm                                |  |
| 0.00                 |                                |                      |                                     |  |

### 7) Click "DECISION MAKING" and then click "Click Here to View Allotted Seat"

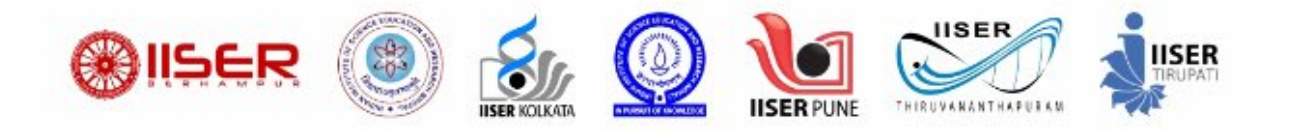

#### Submit Your Preferences

PRINT GO TO PREFERENCE FORM TO EDIT

#### SUBMIT YOUR PREFERENCES DETAI Decision Making

OFFER LETTER

**DECISION MAKING** 

Applicants who select 'Accept and Float' will be considered for the subsequent rounds of admission offers.
 Applicants who select 'Accept and Freeze' will be allotted the accepted seat. They will not be considered for subsequent rounds of admission offers.
 If the Seat Acceptance Fee is not paid before the deadline OR if none of the two options (Accept and Freeze / Accept and Float) is selected by the

applicant, then they will not be considered for subsequent rounds of admission offers.

4) The deadline for seat acceptance will NOT be extended. So, you are advised to decide early and make your choice.

5) Once you make the payment, please download the payment receipt or take a screenshot of the payment details. Secure it properly for future ref erence.

#### Dear Candidate,

Please note your transaction ID for any future reference. If you accidentally pay twice, we'll refund your extra payment made.

**Click Here To View Allotted Seat** 

#### Refresh

#### Your Selection

C T T MOULTIN

# 8)Click "Generate OTP" to go to the next page

| Candidate Details               |                        |                 |             |
|---------------------------------|------------------------|-----------------|-------------|
| Candidate Name                  |                        | Application No. | 24IAT1      |
| Email Address                   | ¢                      | m Mobile Number |             |
| Category                        | General                | Gender          | Female      |
| Are you Physically handicapped? | No                     | Overall Rank    | 123456      |
| Category Rank                   | EWS : 3859 , PwD : 153 | Roll No.        | IAT086      |
|                                 |                        |                 |             |
| Offered IISER                   |                        |                 |             |
| Round                           | 1                      | Offered IISER   | BS-MS IISER |
| Preference Number               | 2                      |                 |             |
|                                 |                        |                 |             |
| Fee Details                     |                        |                 |             |
| Seat Acceptance Fees            | 35000                  |                 |             |
|                                 |                        |                 |             |
|                                 |                        | Generate OTP    |             |

.

### 9) Enter the captcha to receive the OTP

**Captcha Authentication** 

Note : Please enter the image text in the textbox provided and click on Submit to get OTP.

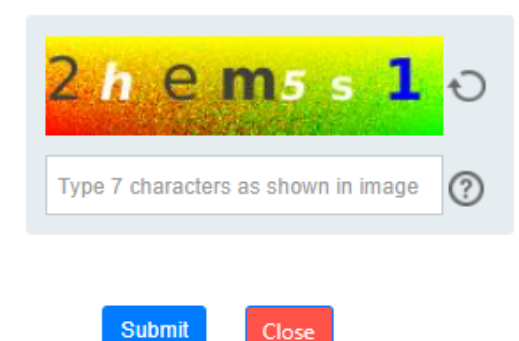

#### This captcha will be different for each candidate

## 10) Check your registered mobile number and/or email ID for the OTP

Authentication

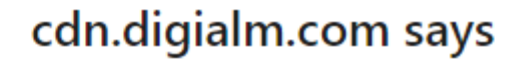

Kindly use OTP received on your Mobile Number and Email id.

ок

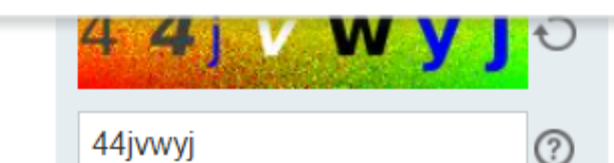

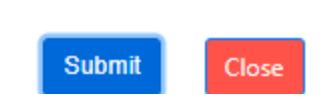

#### 11) Validate the OTP received on your registered mobile number and/or email address

| Category                        | General                | Gender        | Female      |
|---------------------------------|------------------------|---------------|-------------|
| Are you Physically handicapped? | No                     | Overall Rank  | 123456      |
| Category Rank                   | EWS : 3859 , PwD : 153 | Roll No.      | IAT08       |
|                                 |                        |               |             |
| Offered IISER                   |                        |               |             |
| Round                           | 1                      | Offered IISER | BS-MS IISER |

Preference Number 2

#### **Fee Details**

Seat Acceptance Fees 35000

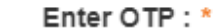

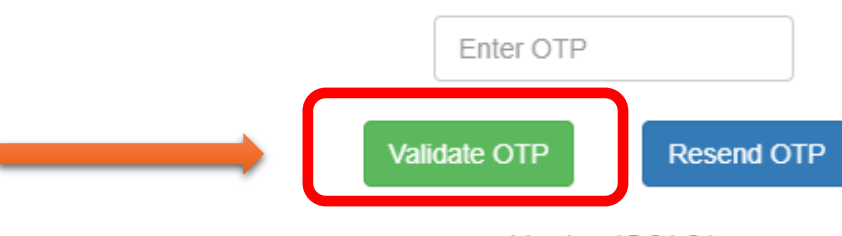

Version 15.01.01

## 12) Once the OTP is validated successfully this pop-up will come

| Candidate Name<br>Email Address |                 | <b>cdn.digialm.com says</b><br>OTP has been validated successfully. | lication No.  |             |
|---------------------------------|-----------------|---------------------------------------------------------------------|---------------|-------------|
| Category                        | General         |                                                                     | OK Gender     | Female      |
| Category Rank                   | EWS : 3859 , Pw | D : 153                                                             | Roll No.      | IAT08       |
| offered IISER                   |                 |                                                                     |               |             |
| Round<br>Preference Number      | 1<br>2          |                                                                     | Offered IISER | BS-MS IISER |
| ee Details                      |                 |                                                                     |               |             |
| Seat Acceptance Fees            | 35000           |                                                                     |               |             |
|                                 |                 | Enter OTP : *  Validate OTP  Varian 15 01 01                        |               |             |

13)After validating the OTP, you need to select one of the options. Candidates who received their 1<sup>st</sup> choice will not see the FLOAT (I WANT TO ACCEPT AND FLOAT MY SEAT PREFERENCE) option

| Allotment Details               |                               |                                                 |             |
|---------------------------------|-------------------------------|-------------------------------------------------|-------------|
| Candidate Details               |                               |                                                 |             |
| Candidate Name                  | 1                             | Application No.                                 | 24IAT10     |
| Email Address                   | ·                             | Mobile Number                                   |             |
| Category                        | General                       | Gender                                          | Female      |
| Are you Physically handicapped? | No                            | Overall Rank                                    | 123456      |
| Category Rank                   | EWS: 3859, PwD: 153           | Roll No.                                        | IAT086      |
|                                 |                               |                                                 |             |
| Offered IISER                   |                               |                                                 |             |
| Round                           | 1                             | Offered IISER                                   | BS-MS IISER |
| Preference Number               | 2                             |                                                 |             |
|                                 |                               |                                                 |             |
| Fee Details                     |                               |                                                 |             |
| Seat Acceptance Fees            | 35000                         |                                                 |             |
|                                 |                               |                                                 |             |
| I WANT TO                       | ACCEPT AND FREEZE MY ADMISSIO | N I WANT TO ACCEPT AND FLOAT MY SEAT PREFERENCE | REJECT      |
|                                 |                               | Version 15.01.01                                |             |

# 14) Please select the option carefully and click "Proceed". Once submitted, NO FURTHER CHANGES WILL BE ALLOWED.

| Allotm Confirmation                                   |                                              |                                               |             |
|-------------------------------------------------------|----------------------------------------------|-----------------------------------------------|-------------|
| Ca . Please verify all the details in the Application | Form. Once submitted the details cannot be o | changed.                                      |             |
|                                                       |                                              | Proceed                                       |             |
| Email Address                                         | qatest1@dc01.tcs-itontap.com                 | Mobile Number                                 | 9919181955  |
| Category                                              | General                                      | Gender                                        | Female      |
| Are you Physically handicapped?                       | No                                           | Overall Rank                                  | 123456      |
| Category Rank                                         | EWS : 3859 , PwD : 153                       | Roll No.                                      | 80TAI       |
| Offered IISER                                         |                                              |                                               |             |
| Round                                                 | 1                                            | Offered IISER                                 | BS-MS IISER |
| Preference Number                                     | 2                                            |                                               |             |
| Fee Details                                           |                                              |                                               |             |
| Seat Acceptance Fees                                  | 35000                                        |                                               |             |
| I WANT TO                                             | ACCEPT AND FREEZE MY ADMISSION               | I WANT TO ACCEPT AND FLOAT MY SEAT PREFERENCE | REJECT      |
|                                                       |                                              |                                               |             |

## 15) Pay the Seat Acceptance Fee (SAF) of Rs 35000 or Rs 17500 as applicable

|                | Transaction times out in <b>14:40</b> mi                         | ns                     |
|----------------|------------------------------------------------------------------|------------------------|
|                |                                                                  | English                |
| ayment Informa | ition                                                            | ORDER DETAILS          |
| Credit Card    | We Accept : RuPay> VISA                                          | Order Amount 35000     |
| Debit Cards    | Card Number                                                      | Total Amount INR 35000 |
| Net Banking    | Expiry Date CVV                                                  |                        |
| Wallet         | Month ¥ Year ¥                                                   |                        |
|                | I agree with the Privacy Policy by proceeding with this payment. |                        |

<u>Cancel</u>

Note down the transaction number and other banking details once the SAF has been paid successfully.

# All the best